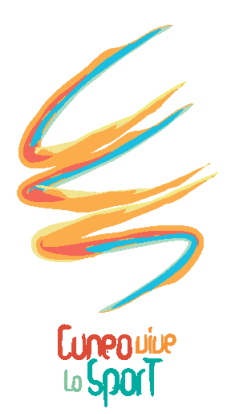

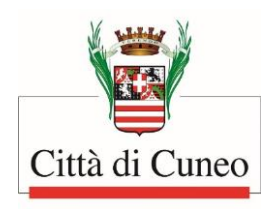

# NUOVO GESTIONALE ONLINE PER LA PRENOTAZIONE DEGLI IMPIANTI SPORTIVI

## LINEE GUIDA PER LA PRENOTAZIONE

#### ACCESSO AL SISTEMA

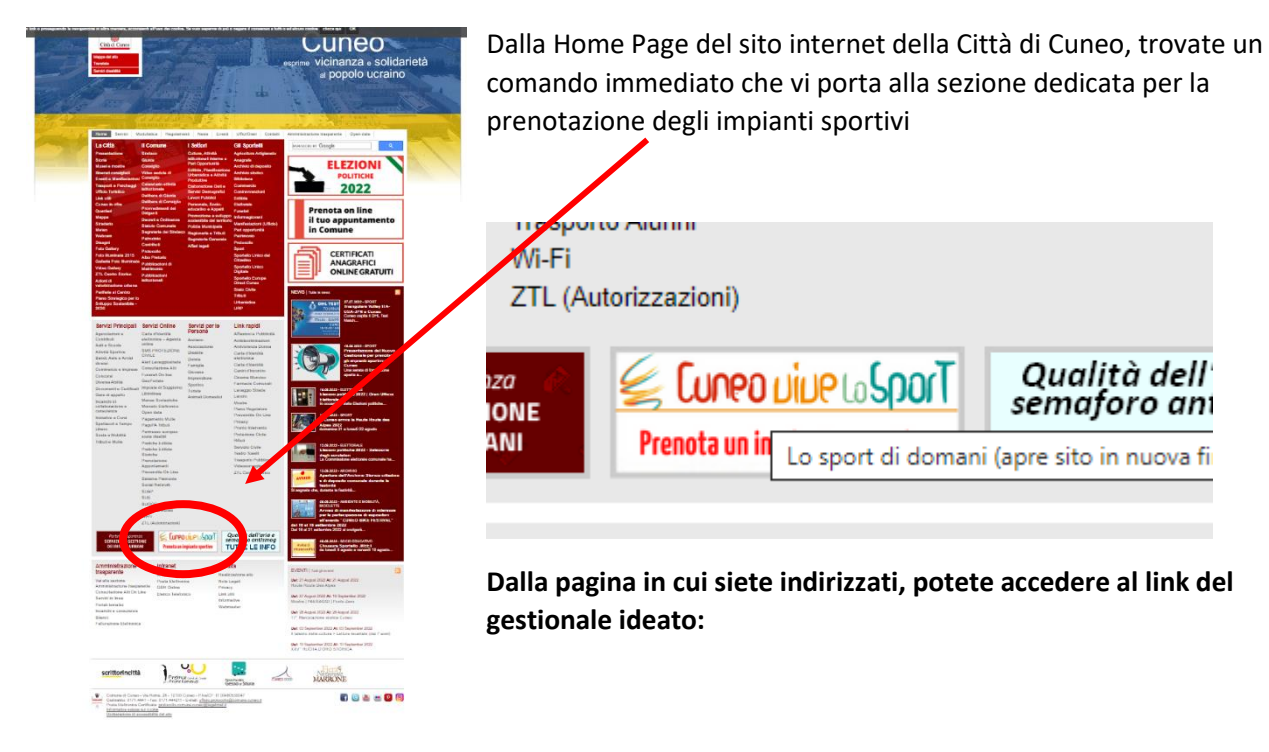

#### https://servizionlinededagroup.comune.cuneo.it/portal/autenticazione/

| Comune di Cuneo |                    |             |                                  |                    | ELEN             | CO<br>IZI<br>Informativ | ACCEDI<br>a Trattamento Dati |
|-----------------|--------------------|-------------|----------------------------------|--------------------|------------------|-------------------------|------------------------------|
|                 | Puoi accedere al   | portale uti | lizzando i se                    | eguenti sist       | emi di autentica | azione:                 |                              |
|                 | Cittadino Italiano | Persona     | Giuridica                        | Cittadinc          | Estero           |                         |                              |
|                 |                    | 8           | Entra con SP                     | סוי                |                  |                         |                              |
|                 |                    | Ma          | ggiori informazio<br>Non hai SPI | oni su SPID<br>ID? |                  |                         |                              |
|                 |                    | cie         | Entra con Cli                    | E                  |                  |                         |                              |

Dopo aver effettuato l'accesso il sistema richiederà, <u>solo la prima volta</u>, il completamento delle informazioni che non è riuscito a recuperare dal sistema di identità (SPID, CIE, etc.)

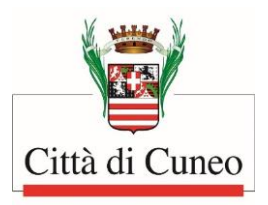

| 🐨 Comune di C | uneo                           | ELENCO<br>SERVIZI | CIAO C<br>ANDREA<br>Informativa Trattamento I |
|---------------|--------------------------------|-------------------|-----------------------------------------------|
| < Torna       |                                |                   |                                               |
|               | Dati anagrafici                |                   |                                               |
|               | Nome *                         |                   |                                               |
|               |                                |                   |                                               |
|               | Cognome                        |                   |                                               |
|               | Codice fiscale *               |                   |                                               |
|               | Lunghezza corretta!            |                   |                                               |
|               | Sesso *                        |                   |                                               |
|               |                                |                   | ~                                             |
|               | Data di hascita -              |                   |                                               |
|               | Provincia di nascita (Sigla) * |                   |                                               |
|               | Comune di nascita *            |                   |                                               |
|               |                                |                   |                                               |

Una volta completate le informazioni è possibile procedere con il tasto salva scorrendo la pagina.

| Fax   |  |  |  |
|-------|--|--|--|
|       |  |  |  |
| Salva |  |  |  |

#### Si accederà quindi alla pagina principale

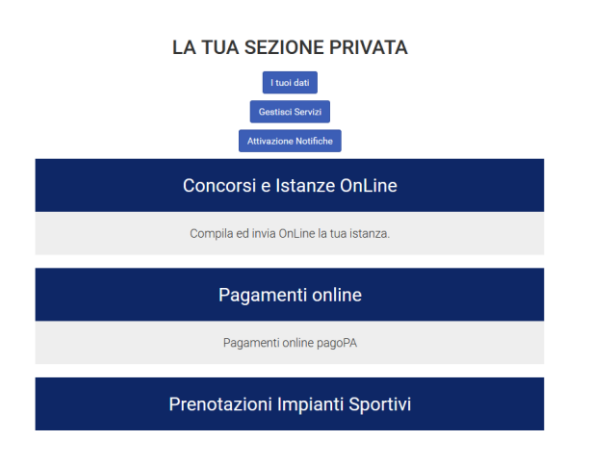

I tuoi dati => consente di rientrare nella pagina di gestione dei dati e di gestione della privacy

Gestisci servizi => per abilitare ulteriori servizi

Attivazione notifiche => impostare le preferenze di notifica

**Concorsi e Istanze** => moduli di istanza generici che l'ente mette a disposizione per l'invio

**Pagamenti Online** => elenco posizioni debitorie con possibilità di pagamento con pagopa.

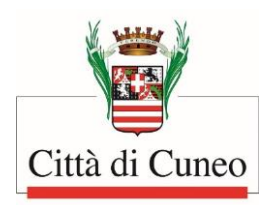

#### PRENOTAZIONI IMPIANTI SPORTIVI

L'utente una volta autenticato, vede (e può modificare) eventuali richieste già caricate in precedenza, oppure può procedere con l'inserimento di una nuova richiesta di utilizzo.

La richiesta può essere salvata in bozza e completata in un secondo momento oppure inviata all'ente.

L'invio della richiesta viene perfezionato attraverso apposito modulo che consente all'utente di inserire ulteriori informazioni di tipo formale e di allegare eventuale documentazione obbligatoria.

Nella stessa piattaforma l'utente ha a disposizione lo stato della propria richiesta:

- **Bozza**: è lo stato nel quale l'utente può riprendere la propria prenotazione mai completata e inviata all'Ufficio Sport e inserire nuove prenotazioni, rettificare o cancellare date/orari già inseriti, per poi completare l'iter;
- Completare modulo: è lo stato nel quale è stata ultimata la prima fase di inserimento delle prenotazioni (indicazione impianto sportivo, date e orari di utilizzo richiesto), ma non si è ancora completato il modulo finale di richiesta. Accedendo a queste istanze, è possibile completare l'iter e inviare la richiesta all'Ufficio Sport;
- **Proposto**: significa che la richiesta è stata correttamente inserita e inviata all'Ufficio Sport ed è in attesa che l'ufficio la elabori (il sistema manda una mail di riepilogo con i dati della domanda alla posta elettronica inserita nei dati anagrafici del richiedente);
- Confermato: la prenotazione è accettata dall'Ufficio Sport, l'utilizzo è stato confermato ed è quindi possibile usufruire dell'impianto scelto, con attivazione dei servizi connessi (es. riscaldamento, pulizia, custodia). Le prenotazioni in questo stato diventano "occupano" gli slot anche nella sezione informativa pubblica visibile per tutti i cittadini (il sistema manda una mail di conferma dell'avvenuta accettazione della prenotazione, con richiesta di pagamento della tariffa dovuta all'indirizzo di posta elettronica indicato nei dati anagrafici del richiedente);
- Rifiutato: la prenotazione è stata rifiutata dall'ufficio ed è pertanto necessario inserire eventualmente una nuova richiesta (il sistema manda una mail di rigetto dell'istanza, con motivazione sull'indirizzo di posta inserito nei dati anagrafici del richiedente).

Come detto in precedenza la gestione è semplice, vengono proposte le varie prenotazioni inserite con la possibilità di inserirne una di nuova.

ATTENZIONE: per qualsiasi comunicazione dovrà sempre essere indicato l'ID prenotazione che il sistema assegna in automatico alla prenotazione inserita (anche solo in stato di bozza).

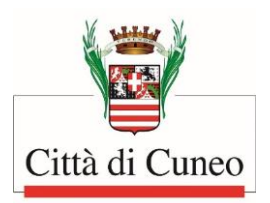

#### Elenco Prenotazioni

Nuova Prenotazione

L'inserimento di una nuova prenotazione è suddiviso in 2 fasi:

- 1. Inserimento dei dati principali della prenotazione
- 2. Inserimento degli slot di prenotazione

#### Inserimento dei dati principali della prenotazione

| 🗌 Prenoto in nome e per conto della mia organizzazione |        |   |  |  |  |
|--------------------------------------------------------|--------|---|--|--|--|
| 🗌 Uso gratuito?                                        |        |   |  |  |  |
| Seleziona struttura                                    | Select | ~ |  |  |  |

Le prenotazioni si intendono riferite alla persona che ha effettuato l'accesso ma è possibile inserire i dati della propria organizzazione (associazione, scuola o altro) in modo che la richiesta sia riferita a quest'ultima.

| Prenoto in nome e per conto della mia organizzazione |        |  |                     |     |  |  |
|------------------------------------------------------|--------|--|---------------------|-----|--|--|
| Denominazione                                        |        |  | P.Iva / Cod Fiscale |     |  |  |
| Telefono                                             | E-mail |  |                     | Pec |  |  |
|                                                      |        |  |                     |     |  |  |
| Sede Legale                                          |        |  |                     |     |  |  |
| Tipo Codice Fattura                                  | Pec v  |  |                     |     |  |  |

Le informazioni dell'organizzazione sono le seguenti:

- Denominazione
- P.Iva / Cod Fiscale
- Telefono
- E-mail
- Pec
- Sede Legale: Indirizzo dell'organizzazione
- Tipo Codice Fattura: informazioni necessarie per l'emissione della fattura
  - PEC / Codice Univoco Fattura / Altro
  - Codice per fattura che viene attivato solo in caso di selezione Codice Univoco Fattura

| Tipo Codice Fattura | Codice Univoco Fattura 🐱 | o |                          |                    |  |
|---------------------|--------------------------|---|--------------------------|--------------------|--|
|                     | Pec                      |   |                          |                    |  |
|                     | Codice Univoco Fattura   |   | Codice Univoco Fattura 🐱 | Codice per Fattura |  |
|                     | Non Attivo               |   |                          |                    |  |

Questi dati devono essere obbligatoriamente compilati nel caso in cui il richiedente agisca in quanto ASSOCIAZIONE / SOCIETA' SPORTIVA, SCUOLA (di ogni ordine e grado), FORZA DELL'ORDINE, ALTRO (es. Banca, Fondazione, Ente Pubblico, ASL ecc...).

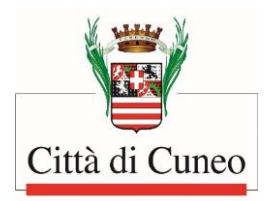

E' inoltre possibile richiedere l'utilizzo a titolo gratuito della prenotazione specificando:

- Tipologia, selezionando fra
  - Gestore impianto
  - Patrocinio

٠

- Forza dell'ordine
- Scuola
- Sport Inclusivo
- Pagamento gia' effettuato
- Altro
- Motivazione: campo descrittivo

| 🗹 Uso gratuito | ?                         |             |  |
|----------------|---------------------------|-------------|--|
| Tipologia      | Selezionare 🗸 🗸           | Motivazione |  |
|                | Selezionare               |             |  |
|                | Gestore impianto          |             |  |
|                | Patrocinio                |             |  |
|                | Forza dell'ordine         |             |  |
|                | Scuola                    |             |  |
|                | Sport Inclusivo           |             |  |
|                | Pagamento gia' effettuato |             |  |
|                | Altro                     |             |  |

Infine è possibile specificare l'impianto sportivo alla quale si riferisce la prenotazione, cliccando sulla freccia a destra

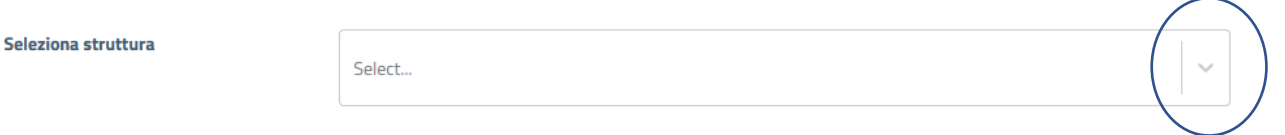

#### Oppure scrivendo 1 parola nel riquadro

| Seleziona struttura | palestra                                                      | ~ |
|---------------------|---------------------------------------------------------------|---|
|                     | Palestra 1 Fascia - Palestra Cantore                          | ^ |
|                     | Palestra 1 Fascia - EX Media 4                                |   |
| Indietro            | Palestra 1 Fascia - Padiglione dello Sport                    |   |
| maletro             | Palestra 1 Fascia - Sportarea                                 |   |
|                     | Palestra 1 Fascia - ITIS "Del Pozzo"                          |   |
|                     | Palestra 2 Fascia - Istituto "Virginio" - Geometri principale |   |
|                     | Palestra 2 Fascia - Istituto "Grandis"                        |   |
|                     | Palestra 2 Fascia - "Bonelli"- palestra di roccia             | ~ |

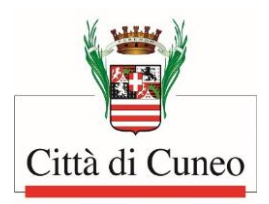

Una volta selezionata la struttura il sistema riporta le informazioni di sintesi della struttura stessa e consente di proseguire con gli slot (orari/giorni) di prenotazione.

| Seleziona struttura | I.                                                                                                    | Palestra 1 Fascia - Palestra Cantore            |                   | $\sim$        | , |
|---------------------|----------------------------------------------------------------------------------------------------|-------------------------------------------------|-------------------|---------------|---|
| Nome:               | Palestra 1 Fascia - Pa                                                                                                    | lestra Cantore                                  | Indirizzo:        | Via Pascal sn |   |
| Descrizione:        | Dimensioni Palestra: I                                                                                                    | n. 27.85*16.70*8.50                             | Dati di contatto: |               |   |
|                     | Discipline sportive pra                                                                                                    | ticabili: basket, pallavolo e attività motoria. |                   |               |   |
|                     | Attrezzature sportive presenti: rete da pallavolo - canestri                                                                                                    |                                                 |                   |               |   |
|                     | Servizi presenti: spogliatoio masch. con 3 docce e 1 servizio igienico - spogliatoio<br>femm. con 3 docce e 1 servizio igienico - spogliatoio arbitri con 1 doccia e 1 servizio<br>igienico |                                                 |                   |               |   |
|                     | Accessibilità: situata al primo piano - accessibile solo tramite scale                                                                                                    |                                                 |                   |               |   |

#### Inserimento degli slot di prenotazione

E' possibile procedere con l'inserimento degli slot di prenotazione scegliendo tra:

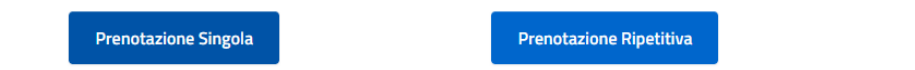

La differenza fra prenotazione Singola e Prenotazione ripetitiva, è che la prima consente di lavorare solo su un determinato giorno, mentre quella ripetitiva consente opzionare quel determinato giorno della settimana per tutto il periodo indicato, tenendo tuttavia conto delle chiusure dell'impianto sportivo selezionato (es. per le palestre, le chiusure coincidono con quelle stabilite dal Calendario scolastico regionale in vigore)

| Prenota ogni: | Martedi v | Dal: | 14 / 11 / 2022 | 0 | AI: | 30 / 12 / 2022 | 0 |
|---------------|-----------|------|----------------|---|-----|----------------|---|
|---------------|-----------|------|----------------|---|-----|----------------|---|

Per completare l'inserimento è inoltre necessario inserire queste ulteriori informazioni:

- **Tariffa (\*):** viene visualizzata la descrizione ed il relativo importo (da inserire anche se si è selezionato l'Uso gratuito dell'impianto)
- Slot orari (\*): vengono proposti gli orari disponibili ed è possibile selezionare gli slot che determineranno l'orario di inizio e l'orario di fine – ATTENZIONE alla modalità di selezione, a trascinamento con il mouse
- Sport / Attività (\*): va indicata la tipologia di attività sportiva/motoria praticata nell'impianto
- Squadra
- Federazione / Ente promozione sportiva
- Categoria riferita alla squadra
- Referente attività: Nome e dati del referente per questa attività
- Numero Atleti (\*): numero indicativo di atleti presenti nell'impianto sportivo nell'orario scelto

(\*) Dato obbligatorio

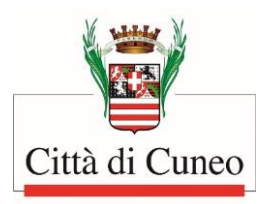

| Seleziona Tariffa:                     | Select             | ~ |                                        |                 |           |
|----------------------------------------|--------------------|---|----------------------------------------|-----------------|-----------|
| Selezionare gli orari (Minimo un ora). |                    |   | Sport /<br>Attività                    | squadra         |           |
| (Creare un'area di sele                | zione sugli orari) |   | •                                      |                 |           |
| 08:00 - 08:30                          |                    |   | Federazione / Ente promozione sportiva |                 | Categoria |
| 08:30 - 09:00                          |                    |   | Referente attività                     | Numero Atleti * |           |
| 09:00 - 09:30                          |                    |   |                                        |                 |           |
| 09:30 - 10:00                          |                    |   | Aggiungi Selezione                     |                 |           |
| 10:00 - 10:30                          |                    |   |                                        |                 |           |
| 10:30 - 11:00                          |                    |   |                                        |                 |           |
|                                        |                    |   |                                        |                 |           |

La selezione della tariffa può essere effettuata con le medesime modalità della struttura (cliccando sulla freccia o iniziando a scrivere nel campo.

La selezione dell'orario deve avvenire creando un'area di selezione dell'orario indicato:

- Cliccare sull'orario di inizio
- Tenere premuto il tasto sinistro del mouse
- scorre il mouse fino all'orario di fine
- rilasciare il tasto sinistro del mouse

Verranno così evidenziato lo slot e riportati i dati selezionati in fianco

| (Creare un'area di selezion | ne sugli orari) | Slot selezionati:                                        |
|-----------------------------|-----------------|----------------------------------------------------------|
| 08:00 - 08:30               |                 | <ul> <li>08:00 - 08:30</li> <li>08:30 - 08:00</li> </ul> |
| 08:30 - 09:00               |                 | • 09:00 - 09:30                                          |
| 09:00 - 09:30               |                 | Costo selezione corrente: 20,25 €                        |
| 09:30 - 10:00               |                 |                                                          |

Per cambiare la selezione sarà sufficiente selezionare un'altra area: il sistema sostituirà la nuova selezione con quella nuova.

Cliccando su Conferma Selezione, il sistema riporterà la o le richieste selezionate, consentirà di inserire ulteriori richieste o di procedere con l'invio all'ente con il tasto Completa Prenotazione, riportando il dettaglio dei singoli giorno/ora prenotati.

| Lista Selezioni Salvate                                                      | - Totale 20,2                                         | 5€                                                |                                                                                                    |                                        |            |   |
|------------------------------------------------------------------------------|-------------------------------------------------------|---------------------------------------------------|----------------------------------------------------------------------------------------------------|----------------------------------------|------------|---|
| Giorno                                                                       | Dalle ore                                             | Alle ore                                          | Tariffa                                                                                              | Sport/Attività                         | Importo    |   |
| 20/10/22 (giovedì)                                                           | 13:30                                                 | 15:00                                             | FASCIA1: attività sportiva - under 14                                                                | calcio                                 | 20,25€     | â |
| Attenzione, ti invitiamo a controlla<br>caso di selezione di tariffa annuale | re gli slot di prenotazion<br>/ mensile / settimanale | e prima di procedere c<br>, l'importo verrà deter | on "Completa Prenotazione". L'operazione di Completamento, infatti, conferma<br>minato dall'ufficio. | in modo definitivo le prenotazioni in: | serite. In |   |
|                                                                              | Prenota                                               | zione Singola                                     | Prenotazione Ripetitiva                                                                              | Completa Prenotazione                  |            |   |

**Attenzione:** soprattutto in caso i inserimenti ripetitivi, il sistema escluderà automaticamente i giorni di chiusura o indisponibilità della struttura.

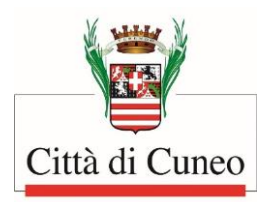

### E' inoltre possibile:

- Eliminare eventuali eventi di prenotazione
- Uscire dal sistema per riprendere in un secondo la compilazione

Per riprendere la compilazione di una prenotazione inserita in precedenza, accedendo nuovamente alla funzione, sarà sufficiente cliccare sul numero a sinistra

| Elenco Prenotazioni | Nuova Prenotazione                   |                |        |
|---------------------|--------------------------------------|----------------|--------|
| ld Prenotazione     | Struttura                            | Importo Totale | Stato  |
| 125                 | Palestra 1 Fascia - Palestra Cantore | 20,25€         | Bozzza |

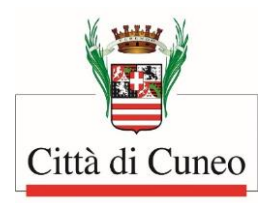

L

#### COMPLETAMENTO PRENOTAZIONE

Cliccando su completa prenotazione il sistema aprirà il modello finale di richiesta dove saranno riportate le seguenti informazioni:

#### Dati del compilatore / richiedente:

| e di Cuneo                                                                                                    | EL<br>SI                                                                                      | ENCO CIAO<br>ERVIZI ANDREA E<br>Informativa Trattamento Dati |
|----------------------------------------------------------------------------------------------------|-----------------------------------------------------------------------------------------------|--------------------------------------------------------------|
| Se i dati anagrafici riportati sol                                                                                                    | to non sono corretti clicca qui e modificali.                                                 |                                                              |
|                                                                                                    | Comune di Cuneo                                                                               | $\bigcirc$                                                   |
| _                                                                                                    |                                                                                               |                                                              |
|                                                                                                    | RICHIESTA AUTORIZZAZIONE UTILIZZO IMPIANTO SPO                                                | RTIVO                                                        |
| II/La richiedente                                                                                                    | RICHIESTA AUTORIZZAZIONE UTILIZZO IMPIANTO SPO                                                | NRTIVO                                                       |
| IVLa richiedente<br>Nome                                                                                                    | RICHIESTA AUTORIZZAZIONE UTILIZZO IMPIANTO SPO                                                | IR TIVO                                                      |
| <i>II/La richiedente</i><br>Nome<br>Codice Fiscale (                                                                                         | RICHIESTA AUTORIZZAZIONE UTILIZZO IMPIANTO SPO<br>Cognome                                     | NR TIVO                                                      |
| <i>II/La richiedente</i><br>Nome<br>Codice Fiscale C<br>Nato a                                                                               | Cognome                                                                                       | NRTIVO                                                       |
| IVLa richiedente Nome Codice Fiscale ( Nato a Prov Nascita -                                                                                 | Cognome                                                                                       | NRTIVO                                                       |
| II/La richiedente<br>Nome<br>Codice Fiscale C<br>Nato a<br>Prov Nascita<br>Residente a                                                       | Cognome Cognome II Stato Nascita prov. cap                                                    | JR TIVO                                                      |
| IVLa richiedente<br>Norrie<br>Codice Fiscale C<br>Nato a<br>Prox Nascila .<br>Residente a<br>Indinzo                                         | Cognome Cognome Stato Nascita Prov Cap n 1                                                    | ля пио<br>                                                   |
| IVLa richiedente Nome Codice Fiscale ( Nato a Prov Nascita . Residente # Indirizzo Stato Residenza IT                                        | Cognome Cognome Sesso II Cognome II Cognome II Cognome II II II II II II II II II II II II II | ЭКПИО<br>                                                    |
| IVLa richiedente<br>Nome<br>Codice Fiscale (<br>Nato a<br>Prov Nascita -<br>Residente a<br>Indirizzo<br>Stato Residenza IT<br>Tipo documentc | Cognome Cognome Sesso II Stato Nascita Prov Cap n 1 del Num del 5 3                           | ЭКПИО<br>                                                    |

Dati dell'organizzazione (se inseriti nella precedente sezione "Prenoto in nome e per conto della mia organizzazione")

| Organizzazione                                        |                |
|-------------------------------------------------------|----------------|
| organizzazione                                        |                |
| Denominazione A tutta forza                           |                |
| Partita Iva/ Codice Fiscale Organizzazione 1234567890 | 1              |
| Sede Legale VIa Roma                                  |                |
| Telefono                                              |                |
| E-mail email@email.it                                 | Pec pec@pec.it |

ATTENZIONE: se non sono visualizzati i dati dell'Organizzazione perché non sono stati compilati nella precedente sezione "Prenoto in nome e per conto della mia Organizzazione", vi chiediamo di non proseguire e ricominciare l'iter di prenotazione con una nuova domanda, poiché i campi non possono essere aggiunti in questa sezione!

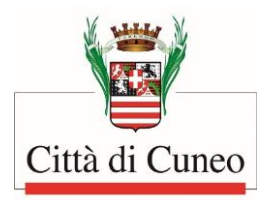

#### I dati di dettaglio dell'impianto sportivo prenotato con tutti gli slot giorni/orari selezionati

| Dettaglio Prenotazione                                                                                                    |    |
|----------------------------------------------------------------------------------------------------|----|
| Prenotazione numero: 125                                                                                                    |    |
| Nome Struttura Palestra 1 Fascia - Palestra Cantore                                                                                                    |    |
| Importo Totale 20,25 €                                                                                                    |    |
| In caso di selezione di tariffa annuale / mensile / settimanale / giornaliera / evento, l'importo verrà determinato dall'ufficio.<br>Invio Fattura tramite cu fattura |    |
| Codice invio fatture 123456748                                                                                                    |    |
| Richiesta uso gratuito No Tipologia per uso gratuito                                                                                                    |    |
| Motivazione                                                                                                    |    |
|                                                                                                    | // |
| Dettaglio Giorni                                                                                                    |    |
| 20/10/22; dalle 13:30 alle 15:00 - FASCIA1: attività sportiva - under 14                                                                                              |    |
|                                                                                                    |    |

#### È invece necessario procedere con l'inserimento di ulteriori informazioni:

#### Dati aggiuntivi rispetto al richiedente

- Associazione
- Scuola
- Forza dell'ordine
- Soggetto Privato
- □ Altro

ATTENZIONE: la scelta tra Associazione, Scuola, Forza dell'Ordine, Altro deve essere coerente con quanto dichiarato nei Dati Organizzazione, altrimenti la domanda di utilizzo dell'impianto sarà respinta!

In particolare per ciascuna tipologia è richiesto:

#### Associazione

- a) La titolarità del richiedente rispetto all'associazione (scelta alternativa)
- Legale rappresentante / Presidente => sarà necessario allegare l'atto di nomina
- Delegato => sarà necessario allegare il documento di delega
- b) Specificare se (scelta alternativa) l'associazione è:
- Iscritta al registro delle associazioni sportive del CONI => sarà necessario specificare il numero di iscrizione
- Non iscritta al registro delle associazioni sportive del CONI

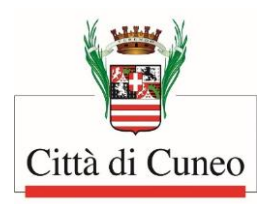

#### Soggetto Privato

Sarà necessario specificare se:

 a) la richiesta presentata riguarda un soggetto terzo (esempio figlio o conoscente)
 Per conto dell'atleta => sarà necessario specificare cognome e nome, data di nascita, luogo di nascita, codice fiscale

Dovrà essere specificato il possesso dei requisiti di idoneità medico/sportiva attraverso la scelta alternativa:

- Allegare il certificato medico sportivo di idoneità non agonistico => sarà necessario allegare il documento in corso di validità
- Dichiarare di essere tesserato/a con la seguente federazione / associazione o società sportiva=> sarà necessario specificare numero di iscrizione, scadenza e nominativo della federazione / associazione o società sportiva (affinché possano essere svolti gli opportuni controlli dall'Ufficio).

Per i casi <u>Forza dell'ordine</u>, <u>Scuola</u>, <u>Altro</u>, non sono previste informazioni aggiuntive rispetto a quelle già fornite nei Dati Organizzazione.

#### Informazioni ulteriori

1. Campo di testo a disposizione per eventuali comunicazioni all'ufficio competente.

Annotazioni

#### 2. Rispetto della normativa sull'uso del Defibrillatore Automatico:

Con riferimento all'attività sportiva svolta, il/la richiedente dichiara altresì (sbarrare la voce che interessa)

□ di rientrare tra i soggetti individuati dal D.M. Salute 24/04/2013 Articolo 5 Commi 1 e 2, pertanto:

□ di NON rientrare tra i soggetti individuati dal D.M. Salute 24/04/2013 Articolo 5 Commi 1 e 2, pertanto di non essere tenuti a dotarsi di defibrillatori semiautomatici;

Cliccando su di rientrare tra i soggetti individuati dal D.M. Salute 24/04/2013 Articolo 5 Commi 1 e 2, pertanto, sarà necessario specificare (scelta alternativa):

- A: che l'attività svolta per cui si richiede l'utilizzo della Struttura Comunale in parola RIENTRA tra quelle "a ridotto impegno cardiocircolatorio" di cui al D.M. Salute 24/04/2013 art. 5 c. 3 secondo periodo ed è pertanto dispensata dall'obbligo di dotazione di defibrillatori semiautomatici
- B: che l'attività svolta per cui si richiede l'utilizzo della Struttura Comunale in parola NON RIENTRA tra quelle "a ridotto impegno cardiocircolatorio" di cui al D.M. Salute 24/04/2013 art. 5 c. 3 secondo periodo, e quindi di garantire

- durante l'attività sportiva, all'interno dell'impianto, LA PRESENZA E IL REGOLARE FUNZIONAMENTO di un defibrillatore semiautomatico (D.M. Salute 24/04/2013, allegato E, art.4.1 Modalità Organizzative),

- nel corso di gare e allenamenti, la presenza di una PERSONA FORMATA all'utilizzo del defibrillatore (D.M. Salute 24/04/2013, allegato E, art.4.2 Formazione).

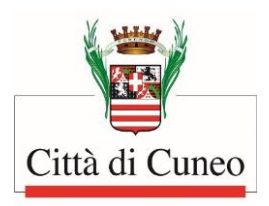

Ulteriori dichiarazioni sottoscritte nel modulo riguardano il rispetto della normativa Covid-19 protempore vigente e della privacy.

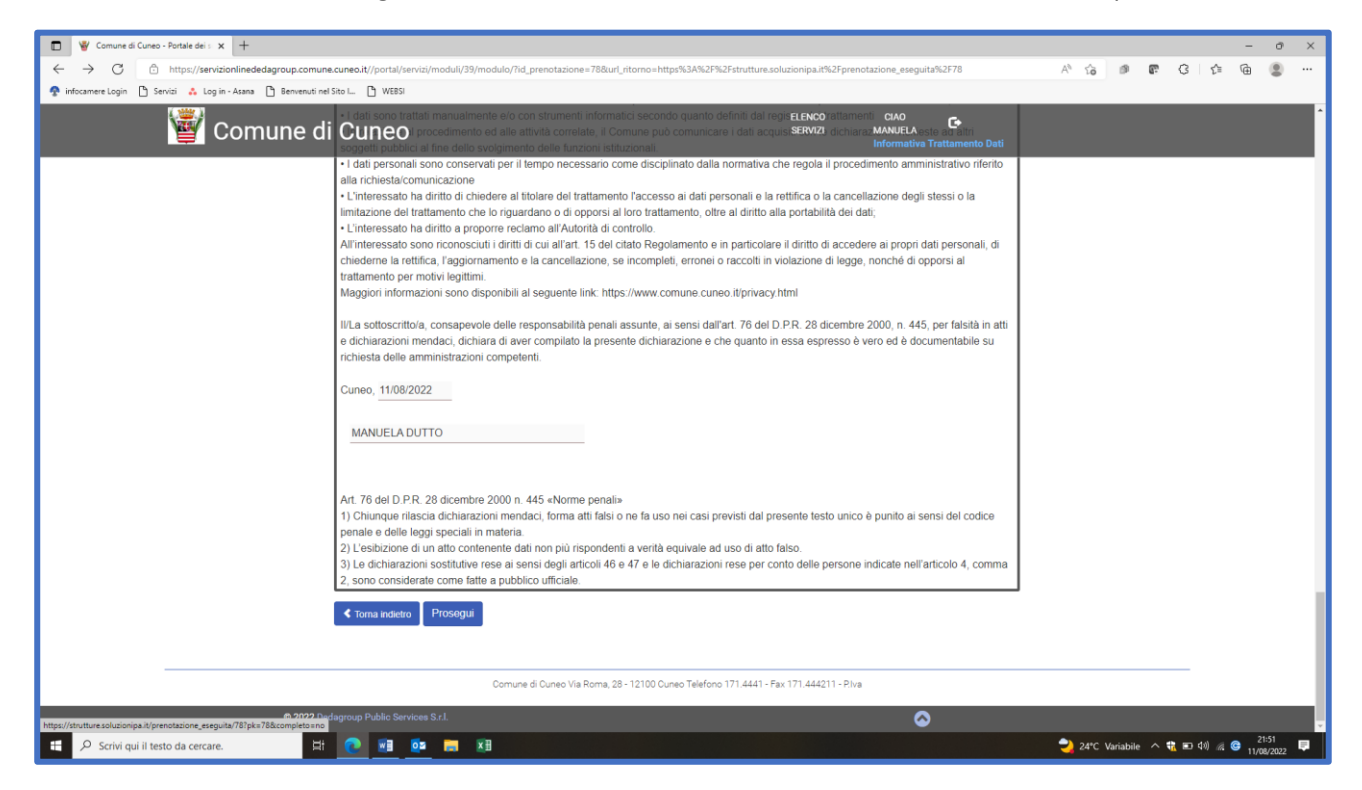

Utilizzando il comando Prosegui, la richiesta viene automaticamente trasmessa all'Ufficio Sport.

Il sistema invia in automatico una mail al richiedente con allegato il modulo di domanda presentato all'Ufficio Sport.

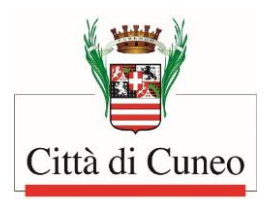

#### ELENCO COMPLETO DELLE STRUTTURE

| Palestra 1 Fascia - Palestra Cantore                               |
|--------------------------------------------------------------------|
| Palestra 1 Fascia - EX Media 4                                     |
| Campo d'Atletica - Campo sportivo scolastico d'atletica "W. Merlo" |
| Palestra 1 Fascia - Padiglione dello Sport                         |
| Palestra 1 Fascia - Sportarea                                      |
| Palestra 1 Fascia - ITIS "Del Pozzo"                               |
| Palestra 2 Fascia - Istituto "Virginio" - Geometri principale      |
| Palestra 2 Fascia - Istituto "Grandis"                             |
| Palestra 2 Fascia - "Bonelli"- palestra di roccia                  |
| Palestra 2 Fascia - Sportarea - Arti Marziali                      |
| Palestra 3 Fascia - Elementare Confreria                           |
| Palestra 3 Fascia - Ronchi                                         |
| Palestra 3 Fascia - Elementari Via Carlo Emanuele (Corso Soleri)   |
| Palestra 3 Fascia - Elementare Via XX Settembre - Principale       |
| Palestra 3 Fascia - Elementari Via XX Settembre - arti marziali    |
| Palestra 3 Fascia - Elementari - Via Tornaforte                    |
| Palestra 3 Fascia - Istituto magistrale "De Amicis"                |
| Palestra 3 Fascia - Istituto magistrale - De Anneis                |
| Palestra 2 Fascia - Ex Magistrali - Ma Mazzini                     |
| Palestra 2 Fascia - Donenii Vecchio                                |
| Palestra 3 Fascia - Liceo Altístico - L. Dialichi                  |
| Palestra 3 Fascia - Liceo Classico - Silvio Pellico                |
| Palestra 3 Fascia - Liceo Scientífico "G. Peano                    |
| Palestra 3 Fascia - Liceo Scientífico "G. Peano" - Ex Aula Magna   |
| Palestra 3 Fascia - Media Borgo San Giuseppe                       |
| Palestra 3 Fascia - Media Madonna dell'Olmo                        |
| Palestra 3 Fascia - Media San Rocco Castagnaretta                  |
| Palestra 3 Fascia - Media Via Sobrero                              |
| Palestra 3 Fascia - Media Via Bertano                              |
| Palestra 4 Fascia - Elementare Borgo san Giuseppe                  |
| Palestra 4 Fascia - Elementare Madonna dell'Olmo                   |
| Palestra 4 Fascia - Elementare Passatore                           |
| Palestra 4 Fascia - Geometri - Via F.lli Ramorino                  |
| Palestra 4 Fascia - Medie Via Bertano - Palestrina                 |
| Palestra 5 Fascia - Cerialdo                                       |
| Palestra 5 Fascia - Elementare Roata Rossi                         |
| Palestra 5 Fascia - Elementare Largo Bellino                       |
| Palestra 5 Fascia - Elementare San Rocco Castagnaretta             |
| Pista da pattinaggio a rotelle                                     |
| Campo da Calcio 1 fascia - Borgo San Giuseppe                      |
| Campo da Calcio 1 fascia - Confreria                               |
| Campo da Calcio 1 fascia - Via Bertolino (Donatello)               |
| Campo da Calcio 1 fascia - Madonna delle Grazie                    |
| Campo da Calcio 1 fascia - Madonna dell'Olmo n.1                   |
| Campo da Calcio 1 fascia - Madonna dell'Olmo n.2                   |
| Campo da Calcio 1 fascia - Passatore                               |
| Campo da Calcio 1 fascia - Roata Rossi                             |
| Campo da Calcio 1 fascia - San Benigno                             |
| Campo da Calcio 1 fascia - Via Don Minzoni (San Paolo)             |
| · · ·                                                              |

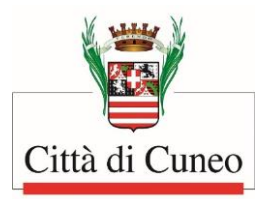

Campo da Calcio 1 fascia - San Pietro del Gallo Campo Rugby - Madonna dell'Olmo Campo da Calcio 2 fascia - Confreria campetto Campo da Calcio 2 fascia - Madonna dell'Olmo n.3 Campo da Calcio 2 fascia - Madonna dell'Olmo n.4 Campo da Calcio 2 fascia - Lamensa - San Paolo Campo da Calcio 2 fascia - Tetti Pesio Stadio Comunale Fratelli Paschiero Palazzetto dello Sport Campo d'Atletica - Tunnel coperto - Campo sportivo scolastico "W. Merlo"